## Locate Cox Campus Groups in 3 Steps

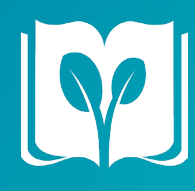

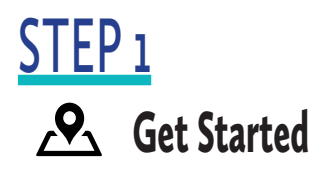

After logging into your account, find the My Learning Tab in the top left corner of your screen.

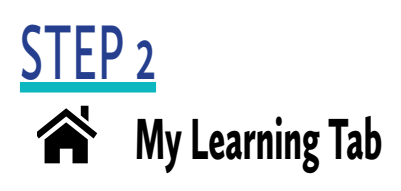

Select the down arrow in the right corner of the My Learning Tab. Next, select Groups from the drop-down menu.

## STEP 3 Select Your Group

The next screen will display all groups you are affiliated with. Locate and select your group.

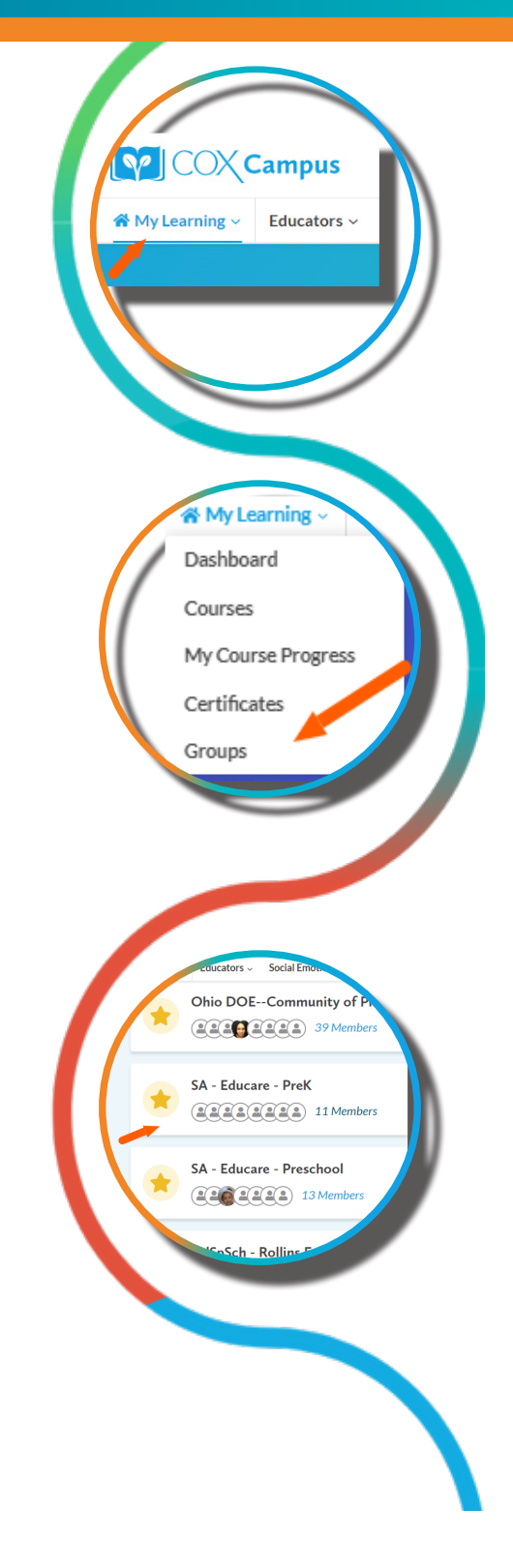

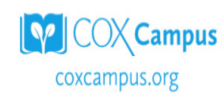

Rollins Center for Language & Literacy